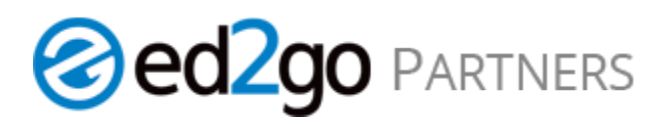

## Catalog Management - Adding and Editing Bundled Products

This brief walk through will cover adding and editing the Microsoft Office 2016 Bundles right from the Online Administration Center.

## Login: admin.ed2go.com

Bulk Add – This method allows you to add more than one course to your catalog. This will also allow you to update the retail price in bulk.

- 1. Click the Catalog Tab.
- 2. Search for the course In the search bar, you can search by title or keyword. If you search by "2016" all of the newly launched 2016 Microsoft titles will appear in the search results.
- 3. To select "All" courses, click the box next to the word Course. Or place a check mark next to the course title you want to add.
- 4. Click Add.

| <b>•</b> ••                                                                                                    |                                       |                   | Welcom       | Welcome, Sue Allen Site: Valley View Community College ( |          |           |                |         | suecallen) 🗸 Log Off |                  |  |
|----------------------------------------------------------------------------------------------------|---------------------------------------|-------------------|--------------|----------------------------------------------------------|----------|-----------|----------------|---------|----------------------|------------------|--|
| ed/ao                                                                                                    |                                       |                   |              |                                                          |          |           |                |         |                      |                  |  |
| Online Administration Center                                                                                                    |                                       |                   |              |                                                          | _        |           |                |         |                      |                  |  |
| Online Authinistiation Center                                                                                                    |                                       | Home              | Account      | Catalog                                                  | Tracking | Marketing | Data           | Updates | Help                 |                  |  |
| Welcome, Valley View Comm                                                                                                    | munity                                | College (sueca    | allen)       | 1                                                        |          |           |                |         |                      |                  |  |
| My Catalog                                                                                                    |                                       |                   |              |                                                          |          |           |                |         |                      |                  |  |
| This is your one stop shop to customize your catalog. If this is your first time and need some help, check out our getting started video. |                                       |                   |              |                                                          |          |           |                |         |                      |                  |  |
|                                                                                                    | love                                  | mbor 201          | E Cotolo     | a -                                                      |          |           | -              | -       |                      | C                |  |
| < >                                                                                                    | vove                                  | ember 2013        | o Catalo     | g▼                                                       |          |           |                |         |                      | Settings         |  |
| Display Filters                                                                                                    |                                       |                   |              |                                                          |          |           |                |         |                      |                  |  |
| Display mens                                                                                                    | Title                                 | ▼ 2016            |              |                                                          |          |           |                | Search  | 2                    |                  |  |
| MY CATALOG A                                                                                                    | Add                                   | Remove Ed         | lit 🔻        |                                                          |          |           |                | A       | dvanced l            | eatures <b>v</b> |  |
| Offered Courses                                                                                                    |                                       |                   |              |                                                          |          |           |                |         |                      |                  |  |
| Not Offered Courses                                                                                                    | All 6 c                               | ourses on this p  | age are sele | ected.                                                   |          |           |                |         |                      |                  |  |
| PRICE V 3                                                                                                    | ✓ C0                                  | URSE              |              |                                                          |          | SECTION # |                |         | RETAIL               |                  |  |
| COURSE TYPE V                                                                                                    | 🗹 Int                                 | ermediate Micro   | soft Word 20 | 016                                                      |          |           |                |         | Add to               | catalog          |  |
| CONTENT PROVIDER V                                                                                                    | NE                                    | W                 |              |                                                          |          |           |                |         | Add to               | catalog          |  |
| LOCATION + CATEGORY V                                                                                                    | Introduction to Microsoft Access 2016 |                   |              |                                                          |          |           | Add to catalog |         |                      |                  |  |
| LABELS V                                                                                                    | NE                                    | W                 |              |                                                          |          |           |                |         | Add to               | catalog          |  |
|                                                                                                    | 🗹 Int                                 | roduction to Mic  | rosoft Excel | 2016                                                     |          |           |                |         |                      | tota             |  |
| Clear Filters                                                                                                    | NE                                    | W                 |              |                                                          |          |           |                |         | Add to               | catalog          |  |
|                                                                                                    | 🗹 Int                                 | roduction to Mic  | rosoft Power | Point 2016                                               |          |           |                |         | Add to               | eatalog          |  |
| November 2015 Dates                                                                                                    | NE                                    | W                 |              |                                                          |          |           |                |         |                      | catalog          |  |
| Section Start Date 11/11/15                                                                                                    | ☑ Int                                 | roduction to Mic  | rosoft Word  | 2016                                                     |          |           |                |         | Add to               | catalog          |  |
| Roster Verification 11/17/15                                                                                                    | 🔽 Mi                                  | crosoft Office 20 | )16 Value Su | iite                                                     |          |           |                |         |                      |                  |  |
| Deadline                                                                                                    | NE                                    | W                 |              |                                                          |          |           |                |         | Add to               | catalog          |  |
| End Verify Grace 11/24/15 🖵                                                                                                    | View 2                                | 0   50   100      |              |                                                          |          |           |                |         |                      |                  |  |
| Period (Invoicing                                                                                                    |                                       | 01001100          |              |                                                          |          |           |                |         |                      |                  |  |

- 5. Edit your retail price if necessary.
- 6. Click Save for Current or Save for Future. "Save for Current" will save the change for the session month you are in. "Save for Future" will save for current and all future sessions.

|                                                                                                    |                                                                                                    | Welcome, Sue Allen                                                                                                    |               |             | Site: Valley View Community College (suecallen) 🗸 🗸                              |      |                 |                  |          |  |  |
|----------------------------------------------------------------------------------------------------|----------------------------------------------------------------------------------------------------|----------------------------------------------------------------------------------------------------|---------------|-------------|----------------------------------------------------------------------------------|------|-----------------|------------------|----------|--|--|
| <pre>ed2do</pre>                                                                                                    |                                                                                                    |                                                                                                    |               |             |                                                                                  |      |                 |                  |          |  |  |
| Online Administration Center                                                                                                    |                                                                                                    |                                                                                                    | Catalan       |             |                                                                                  |      |                 |                  |          |  |  |
|                                                                                                    | Home                                                                                                    | Account                                                                                                    | Catalog       | Tracking    | Marketing                                                                        | Data | Updates         | Help             |          |  |  |
| Nelcome, Valley View Community College (suecallen)                                                                                            |                                                                                                    |                                                                                                    |               |             |                                                                                  |      |                 |                  |          |  |  |
| Ny Catalog                                                                                                    |                                                                                                    |                                                                                                    |               |             |                                                                                  |      |                 |                  |          |  |  |
| This is your one stop shop to customize your catalog. If this is your first time and need some help, check out our getting started video      |                                                                                                    |                                                                                                    |               |             |                                                                                  |      |                 |                  |          |  |  |
|                                                                                                    |                                                                                                    | <b>5 0</b> - 4 - 1 -                                                                                                    |               |             |                                                                                  | g    |                 |                  |          |  |  |
| < > NC                                                                                                    | ovember 201                                                                                                    | 5 Catalo                                                                                                    | g▼            |             |                                                                                  |      |                 |                  | Settings |  |  |
|                                                                                                    |                                                                                                    |                                                                                                    |               |             |                                                                                  |      |                 |                  |          |  |  |
|                                                                                                    |                                                                                                    |                                                                                                    |               |             |                                                                                  |      |                 |                  |          |  |  |
| November 2015   Bi                                                                                                    | lik Add                                                                                                    |                                                                                                    |               |             |                                                                                  |      |                 |                  |          |  |  |
| November 2015   Bi                                                                                                    |                                                                                                    |                                                                                                    |               |             |                                                                                  |      |                 |                  |          |  |  |
| You've selected 6 courses to a                                                                                                    | dd. Courses with th                                                                                                    | e same infor                                                                                                    | mation have b | een grouped | together.                                                                        |      |                 |                  |          |  |  |
| You've selected 6 courses to a                                                                                                    | dd. Courses with th                                                                                                    | e same infori<br>Olesale price                                                                                                | mation have b | een grouped | together.<br>RETAIL PF                                                           | RICE |                 |                  |          |  |  |
| November 2015   Bu<br>You've selected 6 courses to a<br>ITEMS SELECTED<br>1 Course ▼                                                          | dd. Courses with th                                                                                                    | e same infor<br>OLESALE PRICE<br>D.00                                                                                         | mation have b | een grouped | RETAIL PR                                                                        |      | 5               |                  |          |  |  |
| November 2015   Bu<br>You've selected 6 courses to a<br>ITEMS SELECTED<br>1 Course ▼                                                          | dd. Courses with th<br>WH<br>\$80<br>SR                                                                                                    | e same infon<br>OLESALE PRICE<br>D.00<br><i>P \$129.00</i>                                                                    | mation have b | een grouped | RETAIL PF                                                                        | RICE | 5               |                  |          |  |  |
| November 2015   Bu<br>You've selected 6 courses to a<br>ITEMS SELECTED<br>1 Course ▼<br>4 Courses ▼                                           | dd. Courses with th<br>whi<br>\$80<br>SR                                                                                                    | e same inform<br>OLESALE PRICE<br>D.00<br><i>P \$129.00</i><br>D.00                                                           | mation have b | een grouped | together.<br>RETAIL PF<br>\$ 129.00                                              |      | 5               |                  |          |  |  |
| You've selected 6 courses to a<br>ITEMS SELECTED<br>1 Course ▼<br>4 Courses ▼                                                                 | dd. Courses with th<br>WH<br>\$80<br>SR<br>\$80<br>SR<br>\$80<br>SR                                                                                                    | e same inform<br><b>DLESALE PRICE</b><br>D.00<br><i>P</i> \$129.00<br>D.00<br><i>P</i> \$129.00                               | mation have b | een grouped | together.<br>RETAIL PF<br>\$ 129.00<br>\$ 129.00                                 |      | 5               |                  |          |  |  |
| November 2015   Bu       You've selected 6 courses to a       ITEMS SELECTED       1 Course ▼       4 Courses ▼                               | dd. Courses with th<br>WH<br>\$80<br>SR<br>\$80<br>SR<br>\$80<br>SR                                                                                                    | e same inform<br><b>DLESALE PRICE</b><br>0.00<br><i>P</i> \$129.00<br>0.00<br><i>P</i> \$129.00<br>10.00                      | mation have b | een grouped | together.<br>RETAIL PF<br>\$ 129.00<br>\$ 129.00<br>\$ 224.00                    |      | 5               |                  |          |  |  |
| November 2015     Bit       You've selected 6 courses to a       ITEMS SELECTED       1 Course ▼       4 Courses ▼       1 Course ▼           | dd. Courses with th<br>WH<br>\$80<br>SR<br>\$80<br>SR                                                                                                    | e same inform<br><b>DLESALE PRICE</b><br>0.00<br><i>P</i> \$129.00<br>0.00<br><i>P</i> \$129.00<br>10.00<br><i>P</i> \$324.00 | mation have b | een grouped | together.<br>RETAIL PF<br>\$ 129.00<br>\$ 129.00<br>\$ 324.00                    |      | 5               |                  |          |  |  |
| November 2015     But       You've selected 6 courses to a       ITEMS SELECTED       1 Course ▼       4 Courses ▼       1 Course ▼           | dd. Courses with th<br>WH<br>\$80<br>SR<br>\$80<br>SR<br>\$20<br>SR                                                                                                    | e same inform<br><b>OLESALE PRICE</b><br>0.00<br><i>P</i> \$129.00<br>0.00<br><i>P</i> \$129.00<br>10.00<br><i>P</i> \$324.00 | mation have b | een grouped | together.<br>RETAIL PF<br>\$ 129.00<br>\$ 129.00<br>\$ 324.00                    |      | 5               |                  |          |  |  |
| November 2015   Bu<br>You've selected 6 courses to a<br>ITEMS SELECTED<br>1 Course ▼<br>4 Courses ▼<br>1 Course ▼                             | dd. Courses with th<br>WHI<br>\$80<br>SRI<br>\$80<br>SRI | e same inform<br><b>DLESALE PRICE</b><br>0.00<br><i>P</i> \$129.00<br>0.00<br><i>P</i> \$129.00<br>10.00<br><i>P</i> \$324.00 | mation have b | een grouped | together.<br>RETAIL PF<br>\$ 129.00<br>\$ 129.00<br>\$ 324.00                    |      | 5               | 6                |          |  |  |
| November 2015   Bu       You've selected 6 courses to a       ITEMS SELECTED       1 Course ▼       4 Courses ▼       1 Course ▼       Cancel | IIK Add<br>dd. Courses with th<br>\$80<br>\$80<br>\$80<br>\$80<br>\$80<br>\$80<br>\$80<br>\$80<br>\$80<br>\$80                                                                                                    | e same inform<br><b>DLESALE PRICE</b><br>D.00<br><i>P</i> \$129.00<br>D.00<br><i>P</i> \$129.00<br>10.00<br><i>P</i> \$324.00 | mation have b | een grouped | together.<br>RETAIL PF<br>\$ 129.00<br>\$ 129.00<br>\$ 324.00<br>Save for Curren | RICE | 5<br>Save for A | 6<br>Il Future S | essions  |  |  |

Individual Add and Edit Pricing – this method will allow you Add and Edit pricing for a single course.

## Login: admin.ed2go.com

- 1. Click the Catalog Tab.
- 2. Search In the search bar, you can search by title or key word. If you search by "2016" all of the newly launched Microsoft titles will appear in the search results.
- 3. When you click Add to Catalog the band will expand.
- 4. If you use Section Numbers add them here.
- 5. Edit your Price (Retail Price).
- 6. Click Save for Current or Save for Future. "Save for Current" will save the change for the session month you are in. "Save for Future" will save for current and all future sessions.

| <b>•</b> ••                                                                                                    |                                             | Welcome, Sue Allen |               |               | Site: Valley View Community College (suecallen) |           |        |             | ~       | ✓ Log Off  |  |
|----------------------------------------------------------------------------------------------------|---------------------------------------------|--------------------|---------------|---------------|-------------------------------------------------|-----------|--------|-------------|---------|------------|--|
| <pre>ed2ao</pre>                                                                                                    |                                             |                    |               |               |                                                 |           |        |             |         |            |  |
| Online Administration Center                                                                                                    |                                             |                    |               |               |                                                 |           |        |             |         |            |  |
| Online Administration Center                                                                                                    |                                             | Home               | Account       | Catalog       | Tracking                                        | Marketing | Data   | Updates     | Help    |            |  |
| Welcome, Valley View Con                                                                                                    | nmunity C                                   | ollege (suec       | allen)        | 1             |                                                 |           |        |             |         |            |  |
| My Catalog                                                                                                    |                                             |                    |               |               |                                                 |           |        |             |         |            |  |
| This is your one stop shop to customize your catalog. If this is your first time and need some help, check out our getting started video. |                                             |                    |               |               |                                                 |           |        |             |         |            |  |
| < >                                                                                                    | Novem                                       | nber 201           | 5 Catalo      | g v           |                                                 |           |        |             |         | Settings   |  |
| Display Filters                                                                                                    | Success                                     | : You have su      | uccessfully u | odated 1 cour | se                                              |           |        |             |         |            |  |
| MY CATALOG                                                                                                    |                                             |                    |               |               |                                                 |           |        |             |         |            |  |
| <ul> <li>Offered Courses</li> <li>Not Offered Courses</li> </ul>                                                                          | Title                                       | ▼ 2016             |               |               |                                                 |           |        | Search      | 2       |            |  |
|                                                                                                    | Add                                         | Remove             | dit 🔻         |               |                                                 |           |        | A           | dvanced | Features 🔻 |  |
| COURSE TYPE V                                                                                                    | COUR                                        | SE                 |               |               |                                                 | SECTION # |        |             | RETAIL  |            |  |
| CONTENT PROVIDER V                                                                                                    | Interr                                      | nediate Micro      | osoft Word 20 | 016           |                                                 |           |        |             | Add to  | o catalog  |  |
| LOCATION + CATEGORY V                                                                                                    | NEW                                         |                    |               |               |                                                 |           |        |             | Add t   | cuturoy    |  |
| LABELS V                                                                                                    | Introd                                      | duction to Mid     | rosoft Acces  | s 2016        |                                                 |           |        |             | Add t   | o catalog  |  |
| LOCALIZATION V                                                                                                    | NEW                                         |                    |               |               |                                                 |           |        |             |         |            |  |
| Clear Filters                                                                                                    | Introduction to Microsoft Excel 2016<br>NEW |                    |               |               |                                                 |           |        |             | Add to  | o catalog  |  |
| November 2015 Dates                                                                                                    |                                             | duction to Mic     | rosoft Power  | Point 2016    |                                                 |           |        |             | Add to  | o catalog  |  |
| Section Start Date 11/11/15                                                                                                    |                                             | duction to Mid     | rosoft Word   | 2016          |                                                 |           |        |             | Add t   | o catalog  |  |
| Roster Verification 11/17/15                                                                                                    | NEW)                                        |                    |               |               |                                                 |           |        |             | Add     | Catalog    |  |
| Deadline                                                                                                    | Micro                                       | soft Office Va     | alue Suite 20 | 16            |                                                 |           | WHOLE  | ESALE       | PRICE   |            |  |
| End Verify Grace 11/24/15                                                                                                    | NEW                                         |                    |               |               | 3                                               | 4         | \$210  | .00         | \$ 324. | 00 5       |  |
| Period (Invoicing                                                                                                    |                                             |                    |               |               | 3                                               |           | SRP \$ | 324.00      |         |            |  |
| Begins)                                                                                                    |                                             |                    |               |               |                                                 |           | Sa     | ve for curr | Save    | for future |  |
| Final Exam 12/18/15                                                                                                    |                                             |                    |               |               |                                                 |           |        |             |         |            |  |
| Release                                                                                                    | View 20                                     | 50   100           |               |               |                                                 |           |        |             |         |            |  |